## Using your CPDmatch account

Go to <u>www.cpdmatch.co.uk</u> and click on Sign in:

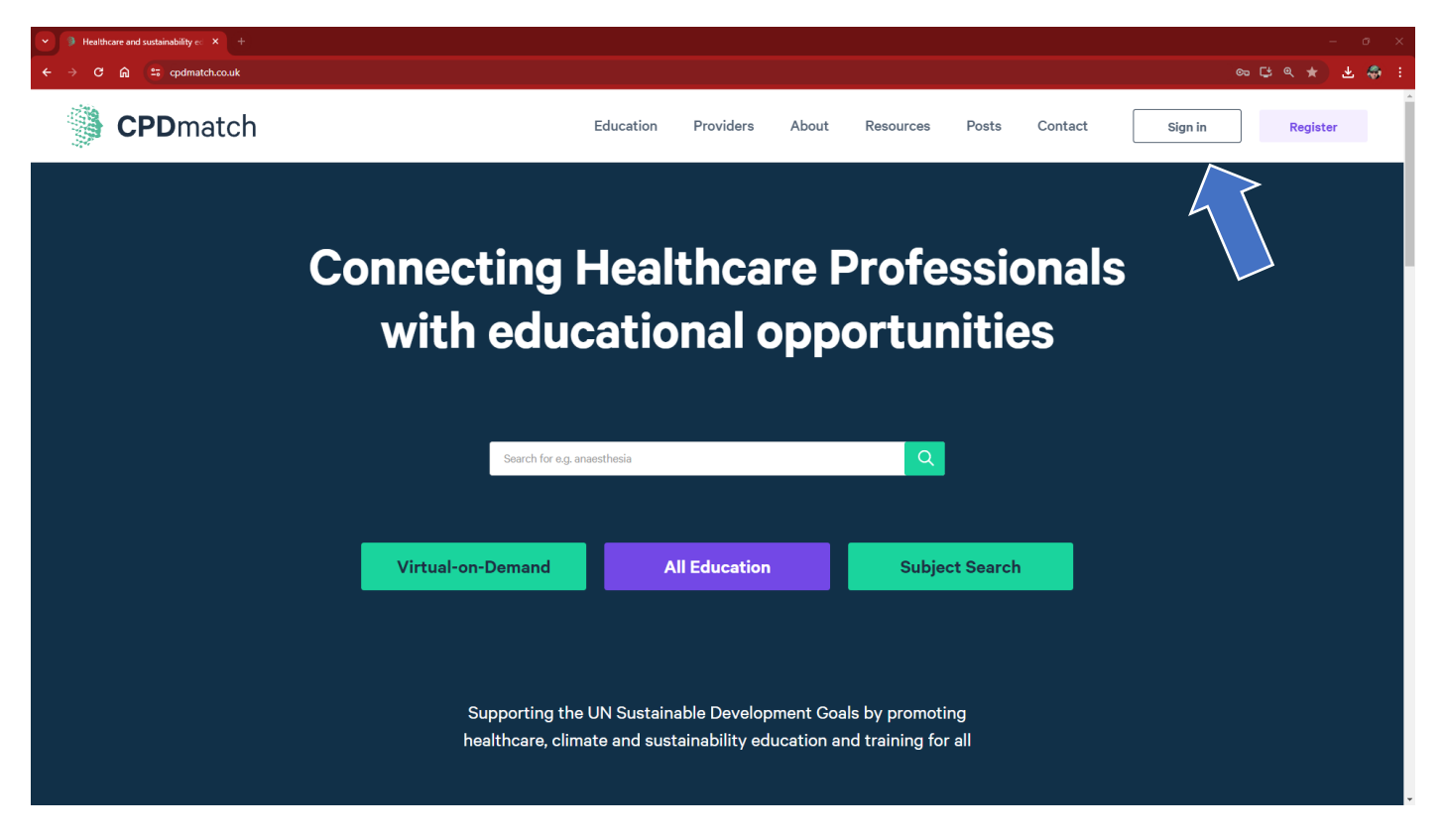

Enter the email address (username) and password we've provided and click on Sign in:

| V 3 Login - CPDmatch X +              |                          |              |                                                    |           |       |         |         |       |          | o x  |
|---------------------------------------|--------------------------|--------------|----------------------------------------------------|-----------|-------|---------|---------|-------|----------|------|
| ← → C ⋒ (=; cpdmatch.co.uk/auth/login |                          |              |                                                    |           |       |         |         | ∞ ⊑ © | * *      | 40 E |
| CPD match                             | Education                | Providers    | About                                              | Resources | Posts | Contact | Sign in |       | Register |      |
|                                       |                          |              |                                                    |           |       |         |         |       |          |      |
|                                       | ,                        | Welcome back |                                                    |           |       |         |         |       |          |      |
|                                       | Sign into                | your a       | ccou                                               | nt        |       |         |         |       |          |      |
|                                       | Enter your email address |              |                                                    |           |       |         |         |       |          |      |
|                                       | info@cpdmatch.co.uk      |              |                                                    |           |       |         |         |       |          |      |
|                                       | Enter your password      |              |                                                    |           |       |         |         |       |          |      |
|                                       | •••••                    |              |                                                    | 0         |       |         |         |       |          |      |
|                                       | Remember me              | Sign in      | $\overline{\boldsymbol{\boldsymbol{\mathcal{A}}}}$ |           |       |         |         |       |          |      |
|                                       | Forgot password?         |              |                                                    |           |       |         |         |       |          |      |
|                                       | rorgot passiford.        |              | •                                                  |           |       |         |         |       |          |      |
|                                       |                          |              |                                                    |           |       |         |         |       |          |      |
|                                       |                          |              |                                                    |           |       |         |         |       |          |      |
|                                       |                          |              |                                                    |           |       |         |         |       |          |      |
|                                       |                          |              |                                                    |           |       |         |         |       |          |      |
|                                       |                          |              |                                                    |           |       |         |         |       |          |      |

You will now see your Dashboard. Click on the Education button.....

| $\checkmark$ ) Dash<br>$\leftrightarrow$ $\rightarrow$ C | board - CPDmatch × +             |                                             |                                                      | - ơ ×<br>∞ է ۹ ★ <b>± 4</b> : |
|----------------------------------------------------------|----------------------------------|---------------------------------------------|------------------------------------------------------|-------------------------------|
|                                                          | <b>CPD</b> match                 |                                             | Dashboard                                            | 8                             |
| ÷                                                        | List Education +                 |                                             |                                                      | Buy Credits 🚯 0               |
| 8                                                        |                                  | र्द्धे Settings                             | Analytics                                            | Account Details >             |
| <b>e</b> (                                               | Education                        | CPDmatch<br>Education Provider              | Click throughs this week Click throughs this month 1 | Total click throughs          |
| 泴                                                        | (8) Account Hold                 | Promote your Organisation                   |                                                      |                               |
| द्ध                                                      | Richard Hixso                    | n info@cpdmatch.co.uk                       |                                                      |                               |
| ¢                                                        | @cpdmatch                        |                                             | Jan Feb Mar A                                        | pr May                        |
| 命                                                        | S 19 Live events                 | O Past events at 1 Click throughs this week |                                                      |                               |
|                                                          | On-site Event Loc                | ations                                      | View Map > Live Education                            | View Courses →                |
| https://cpdmatch.                                        | co.uk/account/organisers/courses |                                             |                                                      | Status: Public                |

.....and you'll see any education which has already been listed:

| ▼         ) My Courses - CPDmatch         X         +         -         0         × |                                                                        |                                                |                                                           |                           |  |
|-------------------------------------------------------------------------------------|------------------------------------------------------------------------|------------------------------------------------|-----------------------------------------------------------|---------------------------|--|
| <ul><li>← → c</li></ul>                                                             | cpdmatch.co.uk/account/organisers/courses                              |                                                |                                                           | 은 다 소 🕹 🍣 :               |  |
|                                                                                     | CPDmatch                                                               | My Course                                      | 95                                                        | 8                         |  |
| ÷                                                                                   | List Education +                                                       | Latest V Search fo                             | vr course nameQ                                           | Buy Credits  🕹 0          |  |
| 8                                                                                   |                                                                        |                                                |                                                           |                           |  |
| ₿                                                                                   |                                                                        |                                                |                                                           | Status: Public            |  |
| 泴                                                                                   | G                                                                      |                                                | The Conference will offer training providers and employee | rs an opportunity to gain |  |
| 钧                                                                                   | Expired education remains on our database<br>automatically delete unle | for 1 year after which it will<br>ss relisted. | O3-07-2024 In 9 weeks                                     | про <b>че</b> цо          |  |
| ¢                                                                                   |                                                                        |                                                | O View details                                            |                           |  |
| 奋                                                                                   |                                                                        |                                                |                                                           | ,                         |  |
|                                                                                     |                                                                        |                                                |                                                           |                           |  |
|                                                                                     |                                                                        | Status: Public                                 |                                                           | Status: Public            |  |
|                                                                                     | Heat Illness, Chronic Disease Ma<br>during Nat                         | nagement, and Mobility                         | Biodiversity, Climate, and Us                             |                           |  |

Click on an advert to be shown six options for an existing event or the top left List Education button to add a new on-site or virtual course, conference, study day, webinar or an article, a great source of sustainable and often free CPD.

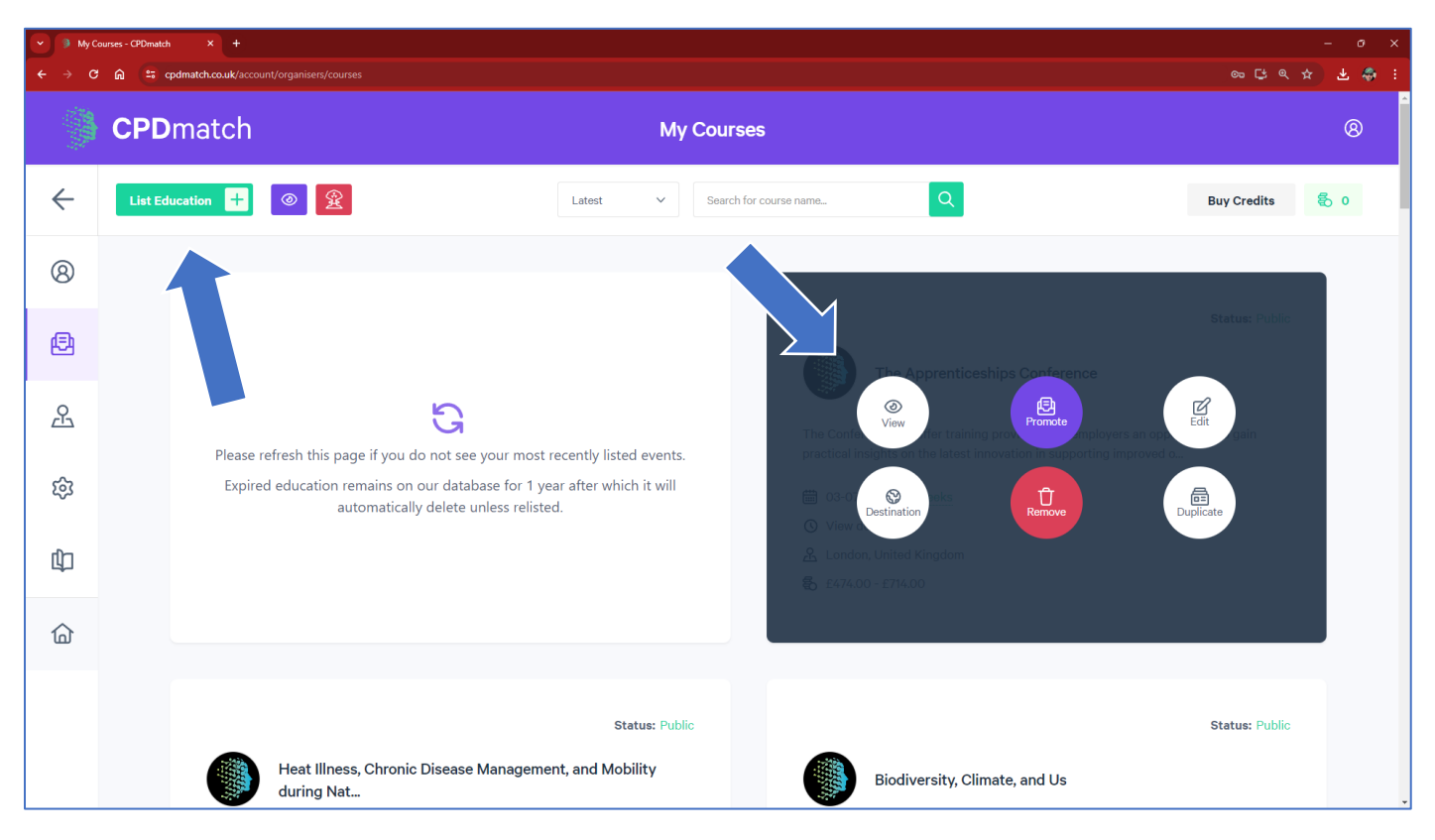

Your account settings can be accessed by clicking on either these 2 buttons.....

| 🗿 Dashbo                   | oard - CPDmatch × +                                                               |                                                                              |                                                                             | ~ – @ ×                                |
|----------------------------|-----------------------------------------------------------------------------------|------------------------------------------------------------------------------|-----------------------------------------------------------------------------|----------------------------------------|
| $\leftarrow \rightarrow 0$ | C 🕜 🔒 cpdmatch.co.uk/                                                             | account/                                                                     |                                                                             | 🕶 ڬ 🖄 🖈 🔲 🌏 Paused) :                  |
|                            | <b>CPD</b> match                                                                  |                                                                              | Dashboard                                                                   | 8                                      |
|                            |                                                                                   |                                                                              |                                                                             | Hi CPDmatch                            |
|                            |                                                                                   |                                                                              |                                                                             | Ø My Dashboard                         |
| 8                          |                                                                                   |                                                                              |                                                                             | List Education                         |
| Ð                          |                                                                                   | ঞ্জি Settings<br>CPDmatch<br>Education Provider<br>Promote your Organisation | Analytics<br>Click throughs this week Click throughs this<br>O O<br>O<br>12 | 貌 My Settings<br><sup>mc</sup> Log Out |
| 24<br>29<br>40             | <ul> <li>Account Hole<br/>Richard Hixso</li> <li>Email<br/>info@cpdmat</li> </ul> | der & Phone<br>on 07796 204580<br>& Twitter<br>cch.co.uk @cpdmatch           | 10<br>8<br>6<br>4<br>2<br>Jan Feb Mar Apr May Jun                           | Jul Aug Sep Oct                        |
| 습                          | ⊘ 10 Live events                                                                  | 7 Past<br>events O Click throughs<br>this week                               |                                                                             | -                                      |

.....and it's here where you can amend your user information, payment details, notifications, or account settings (e.g., change your email address/password or **delete your account** completely 🙁 ).

| 🧕 User Ir                | formation - CPDmatch × +                                           |                                                                                         | ✓ - □ ×              |
|--------------------------|--------------------------------------------------------------------|-----------------------------------------------------------------------------------------|----------------------|
| $\leftarrow \rightarrow$ | C 🛆 🔒 cpdmatch.co.uk/account/settings/user-inf                     | ormation                                                                                | 🕶 ڬ 🖻 🖈 🔲 🍓 Paused 🗄 |
|                          | <b>CPD</b> match                                                   | My Account                                                                              | 8                    |
| ~                        | List Education +                                                   |                                                                                         | Buy Credits 🚯 16     |
| 8                        |                                                                    |                                                                                         |                      |
| ₿                        | Richard<br>Hixson                                                  | Education provider information                                                          | i                    |
| 凸                        | <ul><li>(8) User Information</li><li>(2) Payment Details</li></ul> | First name* Last name* Richard Hixson                                                   |                      |
| द्ध                      | 스 Notifications<br>햲 Account Settings                              | Profile image                                                                           |                      |
| ¢                        |                                                                    | Upload profile image optional (Max size 1mb)<br>File Name: Picture1,jpg<br>Size: 29.1kB |                      |
| 습                        |                                                                    | Remove image                                                                            | -                    |

User information includes a free text section which is displayed in our provider directory: who you are/what you do and your default subjects of interest. It is worth spending time to ensure the information is comprehensive (at least 300 words) as we've found Google really likes these pages:

| 👂 User In                | formation - CPDmatch × +                  |                                                                                                    |           | ~  | - 0         | ×        |
|--------------------------|-------------------------------------------|----------------------------------------------------------------------------------------------------|-----------|----|-------------|----------|
| $\leftarrow \rightarrow$ | C 🗅 cpdmatch.co.uk/account/settings/user- | nformation Or                                                                                                    | 별 순 ☆     |    | Pause       | • •      |
|                          | <b>CPD</b> match                          | My Account                                                                                                    |           |    | 8           | <b>▲</b> |
| ÷                        | List Education +                          |                                                                                                    | Buy Credi | ts | <b>影 16</b> |          |
| 8                        |                                           |                                                                                                    |           |    |             |          |
| Ð                        |                                           | Information (for display in Provider Director)         B I U ⊕ ⋮Ξ :Ξ %                                                                                                    |           |    |             |          |
| 凸                        |                                           | We aim to create the 'go to' website for healthcare professionals (and others) to find on-site and virtu education, improving access for all globally (reducing inequalities) whilst reducing the carbon cost of attendance. | ial<br>:  |    |             | ł        |
| 鐐                        |                                           |                                                                                                    |           |    |             |          |
| ¢                        |                                           | Subjects (maximum 3 from the top level)                                                                                                    |           |    |             |          |
| 습                        |                                           | Q Search subjects                                                                                                    | *         |    |             | Ŧ        |

Click on the logo or organisation name in the dashboard to view your public provider directory entry:

| 👂 User Ir                | formation - CPDmatch × +                                     |                                                                              |               |     |         |       | - 0              |   |
|--------------------------|--------------------------------------------------------------|------------------------------------------------------------------------------|---------------|-----|---------|-------|------------------|---|
| $\leftarrow \rightarrow$ | C ☆ (a) cpdmatch.co.uk/account/settings/user-in              | formation                                                                    |               | ন 🕑 |         | ☆     | Paused           |   |
|                          | <b>CPD</b> match                                             | My Account                                                                   |               |     |         |       | 8                |   |
| ÷                        | List Education +                                             |                                                                              |               |     | Buy Cre | edits | <del>හි</del> 16 |   |
| 8                        |                                                              |                                                                              |               |     |         |       |                  |   |
| Ð                        | Richard<br>Hixson                                            | Education provide                                                            | r information |     |         |       |                  |   |
| 必                        | <ul><li>Ø User Information</li><li>Payment Details</li></ul> | First name*                                                                  | Last name*    |     |         |       |                  |   |
| 礅                        | 众 Notifications<br>滚 Account Settings                        | Profile image                                                                |               |     |         |       |                  |   |
| ¢                        |                                                              | Upload profile image optional (Ma<br>File Name: Picture1,jpg<br>Size: 29.1kB | ix size 1mb)  |     |         |       |                  |   |
| ۵                        |                                                              | Education Provider name*                                                     | Remove image  |     |         |       |                  | • |

And if you scroll to the bottom, you'll see the education your presently have listed all in one place.

| OPDmatch - CPDmatch × +                                                    |                                                                  |                                                                  |
|----------------------------------------------------------------------------|------------------------------------------------------------------|------------------------------------------------------------------|
| ← → C 🔐 cpdmatch.co.uk/providers/8214258463/cpdmatch                       |                                                                  | © 다 오 ☆ .                                                        |
| CPD match                                                                  | Education                                                        | Providers About Resources Posts Contact (8)                      |
|                                                                            | Browse our current course                                        | 95                                                               |
| Airway Matters                                                             | The association between epidural labour analgesia and postpartum | The Health Effects of Climate<br>Change                          |
| Develop safe airway management strategies for your<br>patients - from UCL. | First published: 21 November 2023 in Anaesthesia                 | By The UK Health Security Agency. Published 11<br>December 2023, |
| Available on-demand until 02-06-2024                                       | Available on-demand until 30-11-2024                             | Available on-demand until 18-12-2024                             |
| () View details                                                            | () View details                                                  | () View details                                                  |
| 🕲 Virtual                                                                  | 1 Article                                                        | 1 Article                                                        |
| S Free                                                                     | S Free                                                           | S Free                                                           |
| View Details                                                               | View Details                                                     | View Details                                                     |
| Access Now                                                                 | Read Now                                                         | Read Now                                                         |
|                                                                            |                                                                  |                                                                  |
|                                                                            |                                                                  |                                                                  |
|                                                                            |                                                                  |                                                                  |

For corporate education providers, the number of push credits and link to purchase is in your dashboard:

| 🏈 Dashbo                        | pard - CPDmatch × +                                | v – o                                                                                                    |   |
|---------------------------------|----------------------------------------------------|----------------------------------------------------------------------------------------------------|---|
| $\leftrightarrow$ $\rightarrow$ | C 🕜 epdmatch.co.uk/account/                        | 🕶 🕒 🚖 🗖 🌏 Paused                                                                                                    |   |
|                                 | <b>CPD</b> match                                   | Dashboard ®                                                                                                    |   |
| ÷                               | List Education +                                   | Buy Credits 🚭 16                                                                                                    |   |
| 8                               | ស៊្វែ Settings                                     | Analytics Account Details >                                                                                              |   |
| ₿                               | CPDmatch<br>Education Provider                     | Click throughs this week Click throughs this month Total click throughs 4 Click throughs this month Total click throughs |   |
| 凸                               | Promote your Organisation                          |                                                                                                    | 1 |
| ŝ                               | Account Holder     Richard Hixson     O7796 204580 |                                                                                                    |   |
| ¢                               | info@cpdmatch.co.uk @cpdmatch                      | 2<br>0<br>Jan Feb Mar Apr May Jun Jul Aug Sep Oct Nov Dec                                                                |   |
| 습                               | S Live events 9 Past at Click throughs this week   |                                                                                                    | • |

If you do wish to buy more credits, you will first need to add a payment card.....

| 勶 Payme                  | Payment Details - CPDmatch × +                                |                                                                                                    |             |      |  |  |
|--------------------------|---------------------------------------------------------------|----------------------------------------------------------------------------------------------------|-------------|------|--|--|
| $\leftarrow \rightarrow$ | C 🛆 🔒 cpdmatch.co.uk/account/settings/payment-details C 🗠 🖒 🛧 |                                                                                                    |             |      |  |  |
|                          | <b>CPD</b> match                                              | Payment Details                                                                                              |             | 8    |  |  |
| $\leftarrow$             | List Education +                                              |                                                                                                    | Buy Credits | 虧 16 |  |  |
| 8                        | CRDmatch                                                      |                                                                                                    |             |      |  |  |
| Ð                        | Richard<br>Hixson                                             | Payment details                                                                                              |             |      |  |  |
| 凸                        | <ul><li>Ø User Information</li><li>Payment Details</li></ul>  | Payment methods<br>You don't have any payment methods set up, add a method now.                              |             |      |  |  |
| ŝ                        | △ Notifications 袋 Account Settings                            |                                                                                                    |             |      |  |  |
| ¢                        |                                                               | Set default discount code You can override or remove code completely during edit/creation of new event. CODE | Update Code |      |  |  |
| 습                        |                                                               |                                                                                                    |             |      |  |  |

....or alternatively contact us directly through out contacts page or <a href="mailto:cpdmatch@gmail.com">cpdmatch@gmail.com</a>